# УПУТСТВО ЗА КОРИШЋЕЊЕ ЕДУКИНОГ ПОРТАЛА ЗА КОРИСНИКЕ ЕДУКИНИХ УЏБЕНИКА

веб адреса портала: <u>www.eduka-portal.rs</u>

| KOPAK 1. | Пре него што започнете процес регистрације, потребно је да имате КОД (ШИФРУ) да бисте се на портал пријавили<br>као Едукин корисник. КОД (ШИФРУ) добијате од Едукиног сарадника продаје на терену (који ће вам код физички<br>предати приликом посете школи).<br>Шифру можете добити и контактирајући Едукину администраторку портала, Ивану Милошевић:<br><u>ivana.milosevic@eduka.rs</u> ,<br>тел: 011 2629 903; 3287 277; 3286 443                                                                                                    |
|----------|----------------------------------------------------------------------------------------------------|
| КОРАК 2. | Укуцајте у прозор за претрагу веб претраживача адресу Едукиног портала: <u>www.eduka-portal.rs</u>                                                                                                    |
| КОРАК 3. | <ul> <li>РЕГИСТРАЦИЈА НА ПОРТАЛ</li> <li>1. Региструјте се тако што ћете кликом на таб "РЕГИСТРАЦИЈА" у хоризонталном менију на првој страни портала, са падајућег менија одабрати жељену опцију <u>"за учитеље"</u> ИЛИ <u>"за наставнике"</u>. Кликом на једну од ове две опције, одаберите разред у коме радите ове године (ако сте учитељ) или предмет који предајете (ако сте наставник).</li> <li>2. Затим попуните формулар за регистрацију.</li> <li>*Напомена: "Корисничко име" сами смишљате, а у рубрику "КОД", уносите код који сте претходно добили мејлом (видети Корак 1).</li> <li>3. На крају кликните на дугме "Пошаљи". На вашу имејл адресу ће потом стићи од нашег администратора мејл у коме ће се налазити ЛОЗИНКА И КОРИСНИЧКО ИМЕ које ћете убудуће користити сваки пут када желите да се ПРИЈАВИТЕ (улогујете) на Едукин портал.</li> <li>Регистровани сте за целу текућу школску годину.</li> </ul> |
| КОРАК 4. | <b>ПРИЈАВА НА ПОРТАЛ</b><br>1. Кликом на таб ПРИЈАВА који се налази на хоризонталном менију на првој страни портала, отвара се формулар у<br>који уносите КОРИСНИЧКО ИМЕ И ЛОЗИНКУ које сте на свој мејл добили од администратора.<br>2. Кликните на дугме ПРИЈАВА.                                                                                                    |

Сада се налазите на Едукином порталу где ћете за свој разред или предмет, на левој страни екрана, у вертикалном менију видети следећу листу из које ћете моћи да одаберете и користите садржаје стручне подршке:

#### 1. УЏБЕНИЦИ У пдф-у

- 2. ЕЛЕКТРОНСКИ ПОДРЖАНО УЧЕЊЕ ДИГИТАЛНИ УЏБЕНИЦИ МУДЛ (МООДЛЕ) КУРСЕВИ ДОДАТНИ ДИГИТАЛНИ МАТЕРИЈАЛИ
- 3. СТРУЧНА ПОДРШКА НАСТАВНИКУ ПРИРУЧНИЦИ ПОРТФОЛИЈА ИНКЛУЗИВНА НАСТАВА РАД РАЗРЕДНОГ СТАРЕШИНЕ ЧАС ЗА УГЛЕД ПЛАНОВИ, ПРОГРАМИ, РЕГУЛАТИВА КАЛЕНЛАР ШКОЛСКЕ ГОЛИНЕ

\*У даљем току табеле ћете наћи инфо о садржају и инструкције за коришћење сваке од ставки у горенаведеној листи:

#### 1. УЏБЕНИЦИ У пдф ФОРМАТУ

Кликом на ову опцију, са десне стране екрана се појављују пдф верзије уџбеника које користите у свом разреду.

#### 2. ЕЛЕКТРОНСКИ ПОДРЖАНО УЧЕЊЕ > ДИГИТАЛНИ УЏБЕНИЦИ

Ово су уџбеници који се налазе на платформи "Сава". Кликом на "ДИГИТАЛНИ УЏБЕНИЦИ", на десној страни екрана се појављује линк sava.edu.rs који вас води на платформу "ИС Сава". Следећи Едукини уџбеници се налазе на овој платформи:

#### Математика 1 СОН 1 Читанка 1 Енглески језик 1

Техника и технологија 5 Енглески језик 5\* Историја 5\*. Уласком на ову платформу, добићете кратко упутство за коришћење и листу уџбеника са које треба да одаберете уџбеник за свој предмет и разред. За сва питања, недоумице и савете можете се обратити мејлом на адресу: marija.nikolic@sol.rs.

\*Дигитални уџбеници Енглески језик 5 и Историја 5 су креирани за обе платформе, користећи различите приступе и садржаје. Корисницима је омогућен приступ на обе платформе.

### 2. ЕЛЕКТРОНСКИ ПОДРЖАНО УЧЕЊЕ > МУДЛ (MOODLE) КУРСЕВИ

Ово су уџбеници који се налазе на платформи Moodle. Кликом на "MOODLE КУРСЕВИ", на десној страни екрана појављује се линк <u>eduka.edu.rs</u> који вас води на ову платформу. Следећи Едукини уџбеници се налазе на овој платформи:

| Информатика 5         | Уласком на ову платформу, на првој страни добићете јасне инструкције како                                                                         |
|-----------------------|----------------------------------------------------------------------------------------------------|
| Граматика и Читанка 5 | да отворите налог и приступите мудл уџбеницима. За наставнике који још<br>немају искуства у раду са Мудлом, на платформи ће се налазити и детаљно |
| Историја 5*           | упутство како се користе ови дигитални уџбеници.                                                                                                  |
| Енглески језик 5*     | За сва питања, недоумице и савете можете се обратити мејлом на адресу: <u>mmspodrska@gmail.com</u> , или на Вибер: <b>065 803 5368.</b>           |
| Биологија 5.          |                                                                                                    |

\* Дигитални уџбеници Енглески језик 5 Историја 5 су креирани за обе платформе, користећи различите приступе и садржаје. Корисницима је омогућен приступ на обе платформе.

## 2. ЕЛЕКТРОНСКИ ПОДРЖАНО УЧЕЊЕ > ДОДАТНИ ДИГИТАЛНИ МАТЕРИЈАЛИ

Ови материјали се налазе на самом Едукином порталу и до њих ћете доћи једноставним кликом на "ДОДАТНИ ДИГИТАЛНИ МАТЕРИЈАЛИ". Том приликом ће вам се са десне стране екрана појавити линкови или иконице за преузимање материјала на ваш рачунар. У ову групу спадају следећи материјали:

1. Весела математика плус за 1. разред

2. Свет око нас, додатни материјали за 1. разред

3. Научи кроз вежбања – српски језик /припрема за матуру/

4. Интерактивна вежбања уз Читанку за 5. разред

5. Интерактивна вежбања уз Граматику за 5. разред

3. СТРУЧНА ПОДРШКА НАСТАВНИКУ > ПРИРУЧНИЦИ (Приручник за пројектну наставу, нови приручници и дневне припреме за све предмете)

3. СТРУЧНА ПОДРШКА НАСТАВНИКУ > ПОРТФОЛИЈА (Портфолио за наставника, Портфолио за ученика, Портфолио одељењског старешине, Портфолио за директора)

3. СТРУЧНА ПОДРШКА НАСТАВНИКУ > ИНКЛУЗИВНА НАСТАВА (Приручник за инклузивну наставу - пдф, књига Диференцирана настава у инклузивној школи- пдф)

3. СТРУЧНА ПОДРШКА НАСТАВНИКУ > РАД РАЗРЕДНОГ СТАРЕШИНЕ (Приручник за разредног старешину - пдф, Одељењски старешина- пдф)

3. СТРУЧНА ПОДРШКА НАСТАВНИКУ > ЧАС ЗА УГЛЕД (Едукини годишњи зборници припрема Час за углед- пдф)

3. СТРУЧНА ПОДРШКА НАСТАВНИКУ > ПЛАНОВИ, ПРОГРАМИ, РЕГУЛАТИВА

3. СТРУЧНА ПОДРШКА НАСТАВНИКУ > КАЛЕНДАР ШКОЛСКЕ ГОДИНЕ